#### 概要

- 2024 年度より、授業アンケートの回答および集計結果の確認は、教学システム上で行います。
- 学生は、以下①~⑥の回答期間中に授業アンケートへ回答します。

|   | 授業の履修期     | 回答期間                                     |
|---|------------|------------------------------------------|
| 1 | 第1学期       | 前期8週目から9週目まで                             |
| 2 | 第2学期、前期    | 前期 15 週目から 16 週目まで                       |
| 3 | 前期集中講義     | 前期集中講義開始日から終了日の1週間後まで<br>(施設点検に伴う停電日を除く) |
| 4 | 第3学期       | 後期8週目から9週目まで                             |
| 5 | 後期集中講義     | 後期集中講義開始日から終了日の1週間後まで                    |
| 6 | 第4学期、後期、通年 | 後期 15 週目から 16 週目まで                       |

教員は、成績入力締切日の翌日より、担当授業のアンケート集計結果を照会することができます。 なお、CSV ファイル等の形式でアンケート結果をダウンロードすることはできません。

#### 授業アンケート結果の確認手順

1.教学システムにログインし、メニュー画面で「授業アンケート集計結果照会」をクリック。

| 授業・時間割                                                                                                    | 🧎 試験・成績                                                                                                    | 🧎 シラバス                                                                   | 🧎 出席管理                                                                           | 🧎 管理                |
|----------------------------------------------------------------------------------------------------|----------------------------------------------------------------------------------------------------|--------------------------------------------------------------------------|----------------------------------------------------------------------------------|---------------------|
| 担当授業・時間割照会       休請状況照会       補請状況照会       受講者照会       受講者名簿(印刷)       試験時間割照会       時間割検索       授業アンケート集計結果照明 | <ul> <li>試験実施方法調査票入力(後<br/>期夏季集中)</li> <li>成績登録</li> <li>成績登録(追試)</li> <li>成績登録(追試)</li> <li>成績登録(再試)</li> <li>採点名簿入力結果確認表【印<br/>刷)</li> </ul> | <ul> <li>シラバス情報照会</li> <li><u>(使用不可(2次フェー</u><br/>ス))シラバス情報入力</li> </ul> | <ul> <li>出席登録</li> <li>授業別出席集計表印刷</li> <li>出席状況ファイル出力</li> <li>出席状況照会</li> </ul> | ▶ <u>バッチジョブ実行監視</u> |

 アンケート回答期間中(前期は回答期間①の開始日から③の終了日まで、後期は回答期間④の 開始日から⑥の終了日まで)、この機能は非表示となります。

2.集計結果が表示される。回答を確認したい授業の「照会」ボタンをクリック。

| リ授業アンケート集計結果照会 担当授業一覧画面 (UQA310PLS01) |                                                                                                    |                                                                                                    |                                                                                                    |                                                                                                    |                                                                                                    |                                                                                                    |                                                                                                    |                                                                                                    |                                                                                                    |                                                                                                    |  |  |  |
|---------------------------------------|----------------------------------------------------------------------------------------------------|----------------------------------------------------------------------------------------------------|----------------------------------------------------------------------------------------------------|----------------------------------------------------------------------------------------------------|----------------------------------------------------------------------------------------------------|----------------------------------------------------------------------------------------------------|----------------------------------------------------------------------------------------------------|----------------------------------------------------------------------------------------------------|----------------------------------------------------------------------------------------------------|----------------------------------------------------------------------------------------------------|--|--|--|
| 日当授業一覧画面                              |                                                                                                    |                                                                                                    |                                                                                                    |                                                                                                    |                                                                                                    |                                                                                                    |                                                                                                    |                                                                                                    |                                                                                                    |                                                                                                    |  |  |  |
| é授業情<br>索条件                           | 载                                                                                                    |                                                                                                    |                                                                                                    |                                                                                                    |                                                                                                    |                                                                                                    |                                                                                                    |                                                                                                    |                                                                                                    |                                                                                                    |  |  |  |
| 実施年度 🜌 西暦 🗸 2024 年度                   |                                                                                                    |                                                                                                    |                                                                                                    |                                                                                                    |                                                                                                    |                                                                                                    |                                                                                                    |                                                                                                    |                                                                                                    |                                                                                                    |  |  |  |
| 実施学期 <mark>222</mark> ◎ 前期 ○ 後期       |                                                                                                    |                                                                                                    |                                                                                                    |                                                                                                    |                                                                                                    |                                                                                                    |                                                                                                    |                                                                                                    |                                                                                                    |                                                                                                    |  |  |  |
| 検索(S) リセット(C)                         |                                                                                                    |                                                                                                    |                                                                                                    |                                                                                                    |                                                                                                    |                                                                                                    |                                                                                                    |                                                                                                    |                                                                                                    |                                                                                                    |  |  |  |
| 授業情                                   | 報                                                                                                    |                                                                                                    | 111111111111111111111111111111111111111                                                                                        |                                                                                                    |                                                                                                    |                                                                                                    |                                                                                                    |                                                                                                    |                                                                                                    |                                                                                                    |  |  |  |
| 1ページ                                  |                                                                                                    | -ジ 1 G                                                                                                    | io 表示件数 10                                                                                                    | ♥ 60                                                                                                    |                                                                                                    |                                                                                                    |                                                                                                    |                                                                                                    |                                                                                                    |                                                                                                    |  |  |  |
| 機能                                    | 曜日時限                                                                                                    | 授業コード                                                                                                    | 授業開講年度                                                                                                    | 履修期                                                                                                    | 科目コード                                                                                                    | 科目名称                                                                                                    | 回答者数                                                                                                    | 受講者数                                                                                                    | 回答率                                                                                                    | 総合評価                                                                                                    |  |  |  |
| Q                                     | 月1,月2                                                                                                    | 00020300                                                                                                    | 2024年度                                                                                                    | 第1学期                                                                                                    | 000203                                                                                                    |                                                                                                    | 2                                                                                                    | 111                                                                                                    | 1.8%                                                                                                    | -                                                                                                    |  |  |  |
| Q                                     | 月3,木3                                                                                                    | 70000500                                                                                                    | 2024年度                                                                                                    | 第1学期                                                                                                    | 700005                                                                                                    |                                                                                                    | 0                                                                                                    | 170                                                                                                    | 0.0%                                                                                                    | -                                                                                                    |  |  |  |
| Q                                     | 火1                                                                                                    | 70014900                                                                                                    | 2024年度                                                                                                    | 第1学期                                                                                                    | 700149                                                                                                    |                                                                                                    | 0                                                                                                    | 135                                                                                                    | 0.0%                                                                                                    | -                                                                                                    |  |  |  |
|                                       | 業アン<br>援業<br>授業<br>授業<br>構<br>で<br>変<br>、<br>の<br>、<br>の<br>、<br>、<br>、<br>、<br>、<br>、<br>、<br>、<br>の<br>、<br>の<br>、<br>の<br>、<br>の<br>、<br>の<br>、<br>の<br>、<br>の<br>、<br>、<br>、<br>の<br>、<br>の<br>、<br>、<br>、<br>、<br>、<br>、<br>、<br>、<br>、<br>、<br>、<br>、<br>、 | 提案アンケート集計<br>指授業一覧画面<br>授業情報<br>条条件<br>年度<br>変通<br>学期<br>変通<br>提案情報<br>1ページ<br>単<br>、ページ<br>単<br>、ページ<br>単<br>、ページ<br>単<br>、ページ<br>、の<br>、の<br>、の<br>、の<br>、の<br>、の<br>、の<br>、の<br>、の<br>、の | 梁アンケート集計結果照会<br>指授業一覧画面<br>指授業情報<br>条件<br>年度 図<br>学期 図<br>「 一面<br>学期 図<br>一面<br>学期 図<br>()<br>()<br>()<br>()<br>()<br>()<br>() | <ul> <li>2024年度</li> <li>2024</li> <li>第</li> <li>第</li> <li>第</li> <li>第</li> <li>第</li> <li>第</li> <li>第</li> <li>第</li> <li>第</li> <li>第</li> <li>第</li> <li>第</li> <li>1</li> <li>1</li> <li>1</li> <li>1</li> <li>1</li> <li>1</li> <li>2</li> <li>2</li> <li>1</li> <li>1</li> <li>1</li> <li>2</li> <li>2</li> <li>1</li> <li>1</li> <li>2</li> <li>2</li> <li>2</li> <li>2</li> <li>1</li> <li>1</li> <li>1</li> <li>1</li> <li>1</li> <li>2</li> <li>2</li> <li>2</li> <li>2</li> <li>2</li> <li>2</li> <li>2</li> <li>2</li> <li>2</li> <li>2</li> <li>2</li> <li>2</li> <li>4</li> <li>2</li> <li>2</li> <li>2</li> <li>4</li> <li>2</li> <li>2</li> <li>2</li> <li>2</li> <li>4</li> <li>2</li> <li>2</li> <li>2</li> <li>4</li> <li>2</li> <li>2</li> <li>2</li> <li>4</li> <li>4</li>     &lt;</ul> | <ul> <li>2024 年度</li> <li>2024 年度</li> &lt;</ul> | 選アンケート集計結果照会 担当授業一覧画面<br>超援業情報<br>素条件<br>年度<br>学期 図<br>御前期 ○ 後期<br>超異情報<br>1ページ ▲ ▶ ページ 1 60 表示件数 10 ♥ 60<br>機能 曜日時限 授業コード 授業間講年度 暦修期 科目コード<br>月 1,月 2 0002030 2024年度 第 1学期 000203<br>○ 月 3,木3 7000050 2024年度 第 1学期 70005<br>○ 火1 7001490 2024年度 第 1学期 700149 | 選アンケート集計結果照会 担当授業一覧画面   指授業一覧画面   指授業情報   素条件   年度   第期 ② ● 前期 ○ 後期   後期   2024 年度   第期 ③ ● 前期 ○ 後期   2024 年度   月1,月2 0002030 2024年度 第1学期 000203   月3,未3 70000500 2024年度 第1学期 700005   2024年度 第1学期 700005   2024年度 第1学期 700005   2024年度 第1学期 700005 | 提アンケート集計結果照会 担当授業一覧画面   指授業「覧画面   指授業情報   条件   年度   第四   ● 前期 ○ 後期   ● 前期 ○ 後期   ●   ●   ●   ●   ●   ●   ●   ●   ●   ●   ●   ●   ●   ●   ●   ●   ●   ●   ●   ●   ●   ●   ●   ●   ●   ●   ●   ●   ●   ●   ●   ●   ●   ●   ●   ●   ●   ●   ●   ●   ●   ●   ●   ●   ●   ●   ●   ●   ●   ●   ●   ●   ●   ●   ●   ●   ●   ●   ●   ●   ●   ●   ●   ●   ●   ●   ●   ●   ●   ●   ●   ●   ●   ●   ●   ●   ●   ●   ●   ●   ●   ●   ●   ●   ●   ●   ●   ●   ●   ●   ●   ●   ●   ●   ●   ●   ●   ●   ●   ●   ●   ●   ●   ●   ●   ●   ●   ●   ●   ●   ●   ●   ●   ●   ●   ●   ●   ●   ●   ●   ●   ●   ●   ●   ●   ●   ●   ●   ●   ●   ●   ●   ●   ●   ●   ●   ●   ●   ●   ●   ●   ●   ●   ●   ●   ●   ●   ●   ●   ●   ●   ●   ●   ●   ●   ●   ●   ●   ●   ●   ●   ●   ●   ●   ●   ●   ●   ●   ●   ●   ●   ●   ● | 提アンケート集計結果照会 担当授業一覧画面   指授業一覧画面   指授業情報   条件   年度   第四   ● 前期 ● 後期 ● (0)   後案(S)    授業情報   10  ● (0)   日1,月2 0002030 2024年度 第1学期 000203 10 10 10 10 10 10 10 10 10 10 10 10 10 | 2 アンケート集計結果照会 担当授業一覧画面  3 後葉一覧画面  3 後葉一覧画面  3 後葉作  4 度 図  4 度 図  9 前期 ○ 後期  4 度  9 前期 ○ 後期  4 度  9 前期 ○ 後期  5 00  5 00  5 00  5 00  5 00  5 00  5 00  5 00  5 00  5 00  5 00  5 00  5 00  5 00  5 00  5 00  5 00  5 00  5 00  5 00  5 00  5 00  5 00  5 00  5 00  5 00  5 00  5 00  5 00  5 00  5 00  5 00  5 00  5 00  5 00  5 00  5 00  5 00  5 00  5 00  5 00  5 00  5 00  5 00  5 00  5 00  5 00  5 00  5 00  5 00  5 00  5 00  5 00  5 00  5 00  5 00  5 00  5 00  5 00  5 00  5 00  5 00  5 00  5 00  5 00  5 00  5 00  5 00  5 00  5 00  5 00  5 00  5 00  5 00  5 00  5 00  5 00  5 00  5 00  5 00  5 00  5 00  5 00  5 00  5 00  5 00  5 00  5 00  5 00  5 00  5 00  5 00  5 00  5 00  5 00  5 00  5 00  5 00  5 00  5 00  5 00  5 00  5 00  5 00  5 00  5 00  5 00  5 00  5 00  5 00  5 00  5 00  5 00  5 00  5 00  5 00  5 00  5 00  5 00  5 00  5 00  5 00  5 00  5 00  5 00  5 00  5 00  5 00  5 00  5 00  5 00  5 00  5 00  5 00  5 00  5 00  5 00  5 00  5 00  5 00  5 00  5 00  5 00  5 00  5 00  5 00  5 00  5 00  5 00  5 00  5 00  5 00  5 00  5 00  5 00  5 00  5 00  5 00  5 00  5 00  5 00  5 00  5 00  5 00  5 00  5 00  5 00  5 00  5 00  5 00  5 00  5 00  5 00  5 00  5 00  5 00  5 00  5 00  5 00  5 00  5 00  5 00  5 00  5 00  5 00  5 00  5 00  5 00  5 00  5 00  5 00  5 00  5 00  5 00  5 00  5 00  5 00  5 00  5 00  5 00  5 00  5 00  5 00  5 00  5 00  5 00  5 00  5 00  5 00  5 00  5 00  5 00  5 00  5 00  5 00  5 00  5 00  5 00  5 00  5 00  5 00  5 00  5 00  5 00  5 00  5 00  5 00  5 00  5 00  5 00  5 00  5 00  5 00  5 00  5 00  5 00  5 00  5 00  5 00  5 00  5 00  5 00  5 00  5 00  5 00  5 00  5 00  5 00  5 00  5 00  5 00  5 00  5 00  5 00  5 00  5 00  5 00  5 00  5 00  5 00  5 00  5 00  5 00  5 00  5 00  5 00  5 00  5 00  5 00  5 00  5 00  5 00  5 00  5 00  5 00  5 00  5 00  5 00  5 00  5 00  5 00  5 00  5 00  5 00  5 00  5 00  5 00  5 00  5 00  5 00  5 00  5 00  5 00  5 00  5 00  5 00  5 00  5 00  5 00  5 00  5 00  5 00  5 00  5 00  5 00  5 00  5 00  5 00  5 00  5 00  5 00  5 00  5 00  5 00  5 00  5 00  5 00  5 00  5 00  5 00  5 00  5 00 |  |  |  |

● 年度と学期を指定し、検索ボタンをクリックすると過去のアンケート結果を照会できます。

# 3.アンケート集計結果が表示される。

| 受業情報                     |                     |                      |          |      |            |      |        |  |  |  |  |  |
|--------------------------|---------------------|----------------------|----------|------|------------|------|--------|--|--|--|--|--|
| 曜日時限                     | 月1,月2               | 授業コード                | 00020300 | 授業開講 | 年度         |      | 2024年度 |  |  |  |  |  |
|                          | 第1学期                | 科目コード                | 000203   | 科目名称 |            |      |        |  |  |  |  |  |
| 代表教員氏名                   |                     | 回答率                  | 1.8%     |      |            |      |        |  |  |  |  |  |
|                          |                     |                      |          |      |            |      |        |  |  |  |  |  |
| アンケート情報                  |                     |                      |          |      | 1111111111 |      |        |  |  |  |  |  |
|                          | あてはまる回答を1つ選択してください。 |                      |          |      |            |      |        |  |  |  |  |  |
|                          | アンケート選択肢            |                      | 回答数      | 回答率1 | 回答率2       | 平均点  |        |  |  |  |  |  |
|                          | そう思わない              |                      |          | 0    | 0%         |      |        |  |  |  |  |  |
| 受業内容はシラバスと一致してい          | あまりそう思わない           |                      |          | 0    | 0%         |      |        |  |  |  |  |  |
| t.                       | どちらともいえない           |                      |          |      | 1          | 50%  | •      |  |  |  |  |  |
|                          | ややそう思う              |                      |          |      | 0          | 0%   |        |  |  |  |  |  |
|                          | そう思う                |                      |          |      | 1          | 50%  | •      |  |  |  |  |  |
|                          |                     |                      |          |      |            |      |        |  |  |  |  |  |
|                          | の(はよる回合を            | 1つ選択してくたさい。          |          | 同效粉  | 回答索1       | 同效索っ | 一世のよ   |  |  |  |  |  |
|                          | アンワード通行版            |                      |          | 回音鼓  | 回告本1       | 回音半2 | 十均点    |  |  |  |  |  |
| 教員の学生への対応は適切だった          | モリホリル               |                      |          | 0    | 0%         |      |        |  |  |  |  |  |
| (質問への応答や受講指導等)。          | およりそうふめかない          |                      |          |      | 0          | 0.06 |        |  |  |  |  |  |
|                          | こううこもいんない           |                      |          |      | 1          | 5006 |        |  |  |  |  |  |
|                          | ネる思う                |                      |          |      | 1          | 50%  |        |  |  |  |  |  |
|                          | LC282               |                      |          |      | -          | 50%  |        |  |  |  |  |  |
|                          | あてはまる回答を1つ選択してください。 |                      |          |      |            |      |        |  |  |  |  |  |
|                          | アンケート選択肢            |                      |          | 回答数  | 回答率1       | 回答率2 | 平均点    |  |  |  |  |  |
| ≅₩は回け、明とち刺激するため。         | そう思わない              |                      |          |      | 0          | 0%   |        |  |  |  |  |  |
| 皮美は興味・関心を刺激するもの。<br>だった。 | あまりそう思わない           |                      |          |      | 0          | 0%   |        |  |  |  |  |  |
|                          | どちらともいえない           |                      |          | 0    | 0%         |      |        |  |  |  |  |  |
|                          | ややそう思う              |                      |          | 1    | 50%        | -    |        |  |  |  |  |  |
|                          | そう思う                |                      |          |      | 1          | 50%  | •      |  |  |  |  |  |
|                          | あてはまる回答を            | 1つ選択してください。          |          |      |            |      |        |  |  |  |  |  |
|                          | アンケート選択肢            |                      |          | 回答数  | 回答率1       | 回答率2 | 平均点    |  |  |  |  |  |
|                          | そう思わない              |                      |          |      | 0          | 0%   |        |  |  |  |  |  |
| 受業は満足できるものだった。           | あまりそう思わない           |                      |          |      | 0          | 0%   |        |  |  |  |  |  |
|                          | どちらともいえない           |                      |          |      | 0          | 0%   |        |  |  |  |  |  |
|                          | ややそう思う              |                      |          |      | 0          | 0%   |        |  |  |  |  |  |
|                          | そつ思う                |                      |          |      | 2 1        | 00%  |        |  |  |  |  |  |
|                          | あてはまる回答を            | 1つ選択してください。          |          |      |            |      |        |  |  |  |  |  |
|                          | アンケート選択肢            |                      |          | 回答数  | 回答率1       | 回答率2 | 平均点    |  |  |  |  |  |
|                          | 勉強していない~30          | 分末満                  |          |      | 0          | 0%   |        |  |  |  |  |  |
| 毎回授業の前後にどれくらい学習<br>ましたか  | 30分~1時間未満           |                      |          |      | 0          | 0%   |        |  |  |  |  |  |
| うましたが。                   | 1時間~2時間未満           |                      |          |      | 1          | 50%  |        |  |  |  |  |  |
|                          | 2時間~3時間未満           |                      |          |      | 0          | 0%   |        |  |  |  |  |  |
|                          | 3時間以上               |                      |          |      | 1          | 50%  |        |  |  |  |  |  |
| その他(自由記述)                | その他、授業の感・テスト回答で     | 想や疑問点があれば記入してく<br>す。 | ださい。     |      |            |      |        |  |  |  |  |  |

#### (参考)学生の授業アンケート回答入力手順

1.教学システムにログインし、「教学システム(学生用)」のリンクをクリック。

| 広島修道大学<br>教学システム                                                                                             | ) <del>5</del> 56%                                                                                   | ②更新 ¦■ヘルブ ¦⊠ログアウト                              |
|----------------------------------------------------------------------------------------------------|----------------------------------------------------------------------------------------------------|------------------------------------------------|
| ボータル<br>ぶ 新着情報表示 ▼□<br>『お知らせ 3件<br>個人伝言 1件<br>最新返信: 2019/01/24 11:58<br>『アンケート<br>未読 0件<br>『承認待ち<br>アンケート 0件 |                                                                                                    |                                                |
| <ul> <li>学内リンク</li> <li>教学システム</li> <li>教学システム(学生用)</li> <li>学習カルテ (ShuR)</li> </ul>                         | <ul> <li>アンケート</li> <li>教務 学生生活 キャリア その他</li> <li>新務 2 1 1 1 1 1 1 1 1 1 1 1 1 1 1 1 1 1 1</li></ul> | マイ ブックマーク ▼□     ブックマークはありません。     ● ブックマーク一覧へ |

### 2.メニュー画面が表示される。「授業アンケート入力」をクリック。

| 授業・時間割          | 📔 履修              | 🧎 本人情報管理          |
|-----------------|-------------------|-------------------|
| <u> 義・時間割照会</u> | ▶ <u>抽選授業履修申請</u> | ▶ <u>学生情報登録申請</u> |
| <u> </u>        | ▶ <u>履修申請</u>     |                   |
| <u> </u>        | ▶ <u>出席状況照会</u>   |                   |
| 間割検索            |                   |                   |

#### 3.履修している授業のうち、回答対象の授業が表示される。「編集」ボタンをクリック。

| 〉履( | 層修授業一覧画面 |       |          |              |         |        |      |        |      |  |  |  |  |  |  |
|-----|----------|-------|----------|--------------|---------|--------|------|--------|------|--|--|--|--|--|--|
| 履備  | 多授業情     | 青報    |          |              |         |        |      |        |      |  |  |  |  |  |  |
| 1/  | 1ぺ       | ジ 🔹 🕨 | ページ 1    | <b>GO</b> 表示 | 牛数 10 ・ | GO     |      |        |      |  |  |  |  |  |  |
| No. | 機能       | 曜日時限  | 授業コード    | 授業開講年度       | 履修期     | 科目コード  | 科目名称 | 代表教員氏名 | 回答状況 |  |  |  |  |  |  |
| 1   |          | 月3,木3 | 70000500 | 2024年度       | 第1学期    | 700005 |      |        | 未回答  |  |  |  |  |  |  |
| 2   |          | 火1,金1 | 70020804 | 2024年度       | 第1学期    | 700208 |      |        | 未回答  |  |  |  |  |  |  |
| 3   |          | 火2,金2 | 70000200 | 2024年度       | 第1学期    | 700002 |      |        | 未回答  |  |  |  |  |  |  |
| 4   |          | 金 3   | 70020703 | 2024年度       | 第1学期    | 700207 |      |        | 未回答  |  |  |  |  |  |  |
| 5   |          | ±1    | 06300100 | 2024年度       | 第1学期    | 063001 |      |        | 未回答  |  |  |  |  |  |  |

#### 4.回答入力画面が表示される。回答を入力し、「提出」または「一時保存」ボタンをクリック。

| ● 投業アノリード入力 豆球画                   | Щ                                                     |                                                              |               |                    | (UQAZIUPEDU.          |
|-----------------------------------|-------------------------------------------------------|--------------------------------------------------------------|---------------|--------------------|-----------------------|
| > 履修授業一覧画面 > 登録画面                 |                                                       |                                                              |               |                    |                       |
| 授業情報                              |                                                       |                                                              |               |                    |                       |
| 曜日時限                              | 月3,木3                                                 | 授業コード                                                        | 70000500      | 授業開講年度             | 2024年度                |
| 履修期                               | 第1学期                                                  | 科目コード                                                        | 700005        | 科目名称               |                       |
| 代表教員氏名                            |                                                       | 回答状況                                                         | 未回答           |                    |                       |
|                                   |                                                       |                                                              |               |                    |                       |
| アンケート情報                           |                                                       |                                                              |               |                    |                       |
| Q1 授業内容はシラバスと一致して<br>いた。          | あてはまる回答を1つ違<br>〇 そう思わない 〇 さ                           | 訳してください。 <mark>必須</mark><br>あまりそう思わない ○ どちらともぃ               | ヽえない ○ ややそう思  | ほう ○ そう思う 🌘 未選択    |                       |
| Q2 教員の学生への対応は適切だった(質問への応答や受講指導等)。 | あてはまる回答を1つ違<br>○ そう思わない ○ 2                           | 鉄してください。 <mark>必須</mark><br>あまりそう思わない ○ どちらともい               | ヽえない ○ ややそう思  | !う ○ そう思う 🌘 未選択    |                       |
| Q3 授業は興味・関心を刺激するも<br>のだった。        | あてはまる回答を1つ違<br>○ そう思わない ○ 2                           | 獣沢してください。 <mark>必須</mark><br>あまりそう思わない ○ どちらともい              | ヽえない ○ ややそう思  | しう ○ そう思う 🌘 未選択    |                       |
| Q4 授業は満足できるものだった。                 | あてはまる回答を1つ違<br>○ そう思わない ○ a                           | 龇沢してください。 <mark>必須</mark><br>あまりそう思わない ○ どちらともい              | ヽえない ○ ややそう思  | しう 〇 そう思う 🌘 未選択    |                       |
| Q5 毎回授業の前後にどれくらい学<br>習しましたか。      | あてはまる回答を1つ違<br>○ 勉強していない~30                           | 【択してください。 <mark>図須</mark><br>0分未満 ○ 30分~1時間未満 ○ 1            | 時間~2時間未満 () 2 | 時間~3時間未満 ○ 3時間以上 ( | ● 未選択                 |
| Q6 その他(自由記述)                      | その他、授業の感想や                                            | 経間点があれば記入してください。                                             |               |                    |                       |
| 26 その他(自由記述)                      | <ul> <li>○ 勉強していない~3(</li> <li>その他、授業の感想や)</li> </ul> | 2000 に、1000 2020<br>の方未満 ○ 30分へ1時間未満 ○ 1<br>縦間点があれば記入してください。 | 時間~2時間未満 () 2 | 時間~3時間未満 ()3時間以上 ( | ● 未選択<br>セット(C) ■ ■ ■ |

## 5.手順 3 と 4 を繰り返し、すべての授業に回答する。手順 3 の画面で回答状況がすべて「提出済」 になれば完了。

| ■携  | J 授業アンケート入力 履修授業一覧画面 (UQA210PLS01) |       |          |        |                |        |      |        |      |  |  |  |  |  |
|-----|------------------------------------|-------|----------|--------|----------------|--------|------|--------|------|--|--|--|--|--|
| ≻履( | 履修授業一覽團面                           |       |          |        |                |        |      |        |      |  |  |  |  |  |
| 履修  | §授業情                               | 青報    |          |        | /### [40       |        |      |        |      |  |  |  |  |  |
| 1/  | 1~                                 |       |          |        | +致 <u>10</u> , |        |      |        |      |  |  |  |  |  |
| No. | 機能                                 | 曜日時限  | 授業コード    | 授業開講年度 | 履修期            | 科目コード  | 科目名称 | 代表教員氏名 | 回答状況 |  |  |  |  |  |
| 1   |                                    | 月3,木3 | 70000500 | 2024年度 | 第1学期           | 700005 |      |        | 提出済  |  |  |  |  |  |
| 2   |                                    | 火1,金1 | 70020804 | 2024年度 | 第1学期           | 700208 |      |        | 提出済  |  |  |  |  |  |
| 3   |                                    | 火2,金2 | 70000200 | 2024年度 | 第1学期           | 700002 |      |        | 提出済  |  |  |  |  |  |
| 4   |                                    | 金 3   | 70020703 | 2024年度 | 第1学期           | 700207 |      |        | 提出済  |  |  |  |  |  |
| 5   |                                    | ±1    | 06300100 | 2024年度 | 第1学期           | 063001 |      |        | 提出済  |  |  |  |  |  |
|     |                                    |       |          |        |                |        | ·    |        |      |  |  |  |  |  |

#### 補足

- 提出済の授業アンケートの回答内容を確認したり、再編集したりすることはできません。
- 一時保存した授業アンケートは再編集できます。手順2の画面に「回答中」と表示されます。

| No. | 機能 | 曜日時限  | 授業コード    | 授業開講年度 | 履修期  | 科目コード  | 科目名称 | 代表教員氏名 | 回答状況 |  |
|-----|----|-------|----------|--------|------|--------|------|--------|------|--|
| 1   | 1  | 月1,月2 | 00020300 | 2024年度 | 第1学期 | 000203 |      |        | 回答中  |  |

● 回答必須の問(Q1~5)が「未選択」のまま提出ボタンをクリックすると、エラーが表示されます。

| ■ 授業アンケート入力 登録画面                                                                                         | (UQA210PED01) |
|----------------------------------------------------------------------------------------------------|---------------|
| > 履修授業──範囲面 > 登録画面                                                                                       |               |
| 入力内容に誤りがあります。以下のメッセージに従い修正してください。[UNM0002701]<br>• 必須項目((4行目)あてはまる回答を1つ選択してください。)が入力されていません。[UNM000230E] |               |